# Configuração CPE Aquário

O procedimento de configuração serve para os modelos:

Grid Station CPE-2420 - 20dBi - 2.4Ghz Grid Station CPE-2425 - 25dBi - 2.4Ghz Panel Station PS-2414V - 14dBi - 2.4Ghz

Ao abrir a caixa do equipamento você encontra:

- CPE Aquário 242x
   Antena
   Parafusos e porcas para fixação da CPE na Antena.
   Fonte PoE
- - Ligue a fonte PoE na tomada, conecte um cabo de rede da fonte PoE da porta ANT até a CPE.
  - Conecte o computador com um cabo de rede na porta COMP da fonte PoE.

```
_____
Obs.: Nunca ligue o computador na porta ANT da fonte PoE, pode danificar a placa de rede do computador.
```

\_\_\_\_\_

\_\_\_\_\_

• O computador deverá pegar um endereço IP automaticamente.

### Configuração

Acesse a CPE pela browser no endereço http://192.168.2.1 [http://192.168.2.1]

| 🖉 Aqua   | rioOS - | Windo     | ws Interne  | t Explorer  |       |
|----------|---------|-----------|-------------|-------------|-------|
| $\Theta$ | ) - 🧧   | ] http:// | 192.168.2.1 | 1           |       |
| Arquivo  | Editar  | Exibir    | Favoritos   | Ferramentas | Ajuda |
| * 6      | Aquario | OS        |             |             |       |

| F                                                                            |  |
|------------------------------------------------------------------------------|--|
|                                                                              |  |
| • Obs.: Nao utilize o Google Chrome, pois este possui um bug que nao permite |  |
|                                                                              |  |
| aplicar as configurações com o campo "LOCK TO AP MAC" em branco              |  |
|                                                                              |  |

| Conectar a 192.1                                                                                                    | 68.2.1                                                                                                    |
|----------------------------------------------------------------------------------------------------|----------------------------------------------------------------------------------------------------|
|                                                                                                    | GR                                                                                                    |
| O servidor 192.168.2<br>nome de usuário e un<br>Aviso: este servidor e<br>usuário e da senha de<br>básica, sem conexão | 2.1 em RouterBox Wireless requer um<br>na senha.<br>está solicitando o envio do nome de<br>e um modo sem segurança (autenticação<br>segura). |
| <u>N</u> ome de usuário:                                                                                               | 🖸 admin 💌                                                                                                    |
| Sen <u>h</u> a:                                                                                                    | •••••                                                                                                    |
|                                                                                                    | 📃 Lembrar minha senha                                                                                                    |
|                                                                                                    |                                                                                                    |
|                                                                                                    | OK Cancelar                                                                                                    |

Login e senha padrão para acesso web:

| 1        |                                          |
|----------|------------------------------------------|
| Login    |                                          |
| , nogin. |                                          |
| Sonha    | i ana ana ana ana ana ana ana ana ana an |
| , benna. |                                          |
|          |                                          |
|          |                                          |
|          |                                          |

Clique em "Rede sem Fio → Pesquisar redes"

| <u> </u>           |                       |  |  |
|--------------------|-----------------------|--|--|
| Início             |                       |  |  |
| Monit              | or                    |  |  |
| Rede               | Sem Fio               |  |  |
| TCP/I              | Básico                |  |  |
| Delític            | Avançado<br>Seguranca |  |  |
| Politic            | Pesquisar Redes       |  |  |
| Contr              | Contr Medidor Sinal 🖑 |  |  |
| Gerenciamento      |                       |  |  |
| Aplicar Alterações |                       |  |  |
| Sair               | Sair                  |  |  |
|                    | CPE V1.4              |  |  |

- Clique em "Atualizar"
- Aparecerão diversas redes, selecione a rede **copel-telecom-xxx**, se houver mais uma rede copel-telecom-xxx, selecione a que tiver o maior valor de sinal (RSSI)
- Obs.: Esta CPE apresenta um "BUG"; ao clicar em "CONECTAR" e havendo criptografia, retorna mensagem de que "Falhou ao tentar conectar-se", porém, a conexão foi estabelecida.

| SSID                  | BSSID             | Canal       | Tipo | Criptografia | Sinal<br>(RSSI) | Sinal | Seleciona |
|-----------------------|-------------------|-------------|------|--------------|-----------------|-------|-----------|
| lab                   | 1c:7e:e5:43:3a:d9 | 1<br>(B+G)  | AP   | Sim          | 70              |       | 0         |
| tst-visit             | 02:15:6d:69:40:19 | 4<br>(B+G)  | AP   | Sim          | 32              |       | 0         |
| copel-telecom-<br>ap1 | 02:15:6d:69:40:18 | 4<br>(B+G)  | AP   | Sim          | 32              |       | 0         |
| copel-telecom-<br>re1 | 02:15:6d:69:40:1a | 4<br>(B+G)  | AP   | Sim          | 15              |       | 0         |
| Agregracao1           | 00:14f2:03:6b:b0  | 11<br>(B+G) | AP   | Sim          | 15              |       | 0         |
| CONVIDADO             | 00:14f2:03:6b:b1  | 11<br>(B+G) | AP   | Sim          | 15              |       | 0         |
| AUTOMACAO             | 00:13:46:e9:31:83 | 6<br>(B+G)  | AP   | Sim          | 10              |       | 0         |

#### Pesquisa de Redes Sem Fio

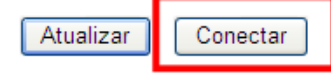

 Clique em "Rede sem Fio → Avançado", altere a "Potência de Transmissão" para 25dbm(315mW). Clique no botão "Salvar Alterações"

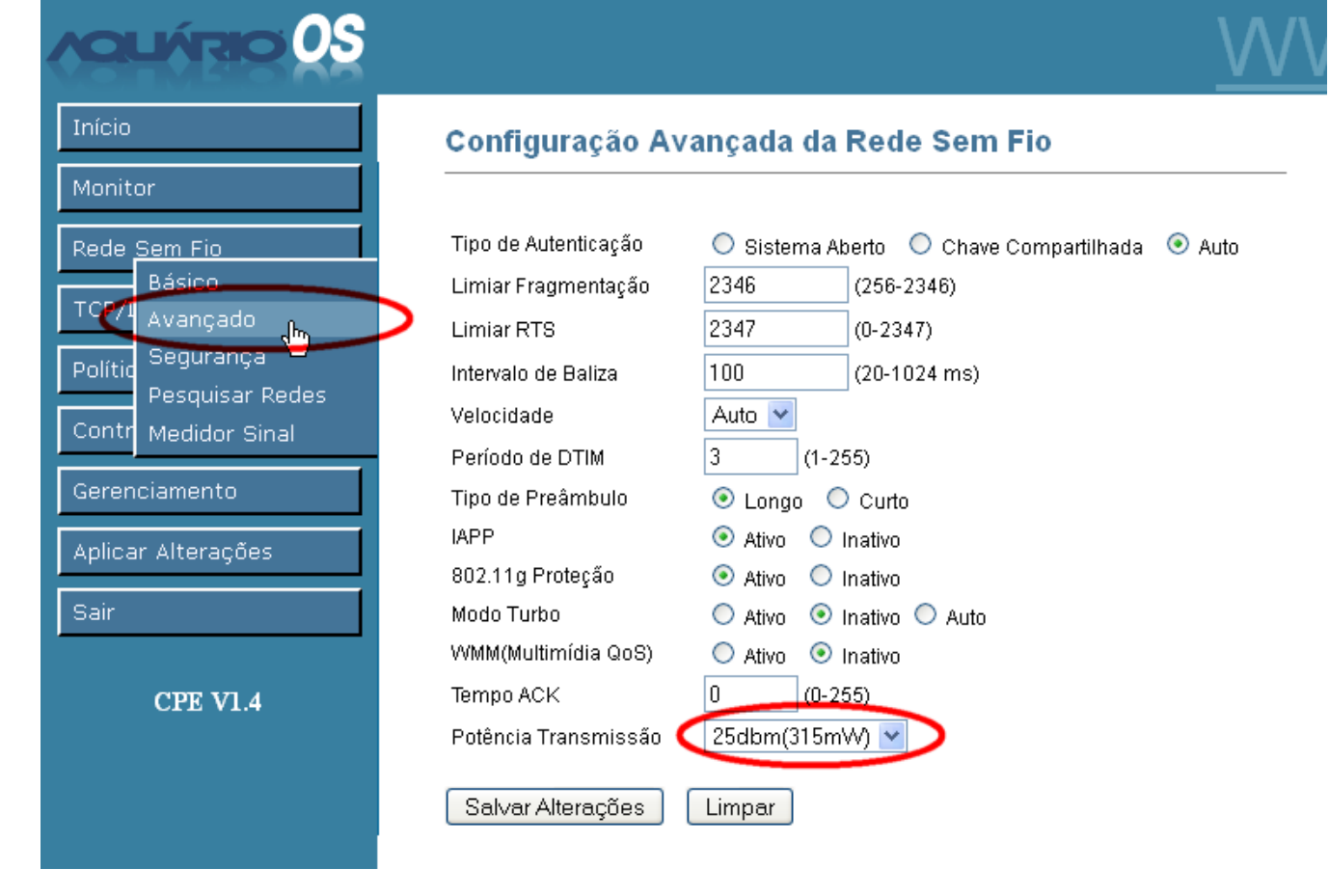

- Clique em "Rede sem Fio  $\rightarrow$  Segurança", configure conforme abaixo:

| OLÁRIO OS           |                                    | WV                                                            |
|---------------------|------------------------------------|---------------------------------------------------------------|
| Início<br>Monitor   | Configuração Segurar               | nça da Rede Sem Fio                                           |
| Rede <u>Sem Fio</u> | Criptografia 🛛 🕻                   | WPA2(AES) Configurar WEP                                      |
| TCP/I               | 🗌 Autenticação 802.1x              | WEP 64bits OWEP 128bits                                       |
| Polític Segurança   | Modo Autenticação                  | ◯ Empresarial(RADIUS)   ⊙ Pessoal(Chave<br>Pré-Compartilhada) |
| Pesquisar Addes     | Formato Chave Pré-Compart.         | Frase Secreta Copel2610                                       |
| Contr Medidor Sinal | Chave Pré-Compartilhada 🛛 🔇        | 3000000000                                                    |
| Gerenciamento       | Ativar Pré-Autenticação            |                                                               |
| plicar Alterações   | Servidor RADIUS Autenticação:      |                                                               |
| Gair                | Porta 1812 Endereço IP             | Senha                                                         |
|                     | Nota: Se a criptografia WEP for se | lecionada, você deverá configurar a chave WEP.                |
| CPE V1.4            | Salvar Alterações Limpa            | r                                                             |

Chave Pré-Compartilhada = copel2610

Clique em Salvar Alterações.

## Configurando Watchdog

• "Gerenciamento  $\rightarrow$  Monitoram.p/ IP"

| AOLÁRIO OS                                                   |                                                                     |
|--------------------------------------------------------------|---------------------------------------------------------------------|
| Início                                                       | Configuração Monitoramento por IP                                   |
| Monitor                                                      |                                                                     |
| Rede Sem Fio                                                 | 🗹 Ativar monitoramento por ip através de ping no endereço informado |
| TCP/IP                                                       | Intervalo de Checagem 30 s                                          |
| Política Segurança                                           | Endereço IP 200.195.159.100                                         |
| Controle Banda                                               |                                                                     |
| Gerenciamento                                                | Salvar Alterações Limpar                                            |
| Aplica DNS Dinâmico                                          |                                                                     |
| Sair Data e Hora                                             |                                                                     |
| Monitoran p/ IP                                              |                                                                     |
| Log                                                          |                                                                     |
| Intervalo de Checagem = 30s<br>Endereço IP = 200.195.159.100 | )                                                                   |

## Configurando PPPoE

• Clique em "TCP/IP  $\rightarrow$  Básico"

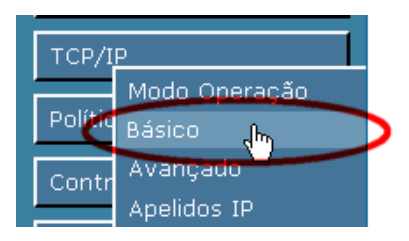

 Em "WAN - Porta de Conexão a Internet" selecione Tipo de Acesso = PPPoE. Preencha os dados de autenticação PPPoE.

#### Configuração Básica TCP/IP

| Modo de Operação                    | Cliente Provedor Sem Fio - Bridge 💌                |
|-------------------------------------|----------------------------------------------------|
| LAN - Porta Local                   |                                                    |
| Portas WAN/Internet e L             | AN1-4                                              |
| Endereço IP                         | 192.168.2.1                                        |
| Mascara Sub-rede                    | 255.255.255.0                                      |
| Servidor DHCP                       | Ativo 💌                                            |
| Faixa Clientes DHCP                 | 192.168.2.100 - 192.168.2.200                      |
| WAN - Porta de Con<br>Rede Sem Fios | exão a Internet                                    |
| Tipo de Acesso                      | PPPoE 💌                                            |
| Nome do Usuário                     |                                                    |
| Senha                               | •••••                                              |
| Tipo de Conexão                     | Conectar Desconectar                               |
| Tempo Inativo                       | 5 (1-1000 Minutos)                                 |
| Tamanho MTU                         | 1492 (1400-1492 bytes)                             |
| Servidor DNS                        | 💿 Obter Automaticamente 🛛 🔿 Configurar Manualmente |
| Clonar Endereço MAC                 | 0000000000                                         |
|                                     |                                                    |

Salvar Alteraçi yes

Nome de usuário: xxxxxx@copeltelecom.com (Código do contrato com o sufixo @copeltelecom.com) Ex: 123123@copeltelecom.com .

Senha: <senha de PPPoE> (constante no contrato) Tipo de Conexão: Contínua

Limpar

Clique em "Salvar alterações"

### Aplicando as configurações anteriores

Clique na aba ao lado esquerdo "Aplicar Alterações" e clique no botão "Aplicar Alterações", aguarde até que o
equipamento reinicie.

#### Aplicar Configurações Salvas

Esta opção irá aplicar no equipamento todas as opções salvas anteriormente, podendo demorar alguns minutos

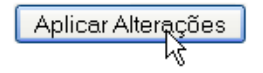

| Aguarde |  |
|---------|--|
|         |  |

Abra o browser e tente navegar na internet.

#### Segurança

Alterando a senha de acesso ao equipamento:

Clique em "Gerenciamento → Senhas"

| Início                | Configuração Senha       |
|-----------------------|--------------------------|
| Monitor               |                          |
| Rede Sem Fio          | Nome do Usuário admin    |
|                       | Senha •••••              |
|                       | Senha (Confirmar)        |
| Política Segurança    | Salvar Alterações Limpar |
| Controle Banda        |                          |
| Geren <u>ciamento</u> |                          |
| Script Pessoal        |                          |
| Aplica DNS Dinâmico   |                          |
| Sair Data e Hora      |                          |
| Monitoram. p/ IP      |                          |
|                       |                          |
| Senhas                |                          |
| Tuloma 🗸              |                          |

### Troubleshooting

Se não estiver navegando:

1) Verifique em "Monitor  $\rightarrow$  Status" em "Configurações Sem Fio" se o "Estado" está como Conectado. Se não estiver conectando verifique o posicionamento da antena. Se estiver conectado vá ao passo 2.

2) Verifique em "Monitor  $\rightarrow$  Status" em "WAN - Porta de Conexão a Internet" verifique se o Tipo de Acesso está como PPPoE, e se o "Endereço IP/Mascara Sub-rede" está com endereço 200.x.x.x. Se estiver como 0.0.0.0 verifique o usuário e senha de PPPoE digitados e tente reiniciar a CPE em "Gerenciamento  $\rightarrow$  Reiniciar  $\rightarrow$  botão Confirmar". Aguarde 3 minutos e verifique se pegou o endereço IP.

#### Status do Access Point

| Sistema                                                                                                    |                                                                                                    |
|----------------------------------------------------------------------------------------------------|----------------------------------------------------------------------------------------------------|
| Nome do AP                                                                                                    | Aquario OS (CPE)                                                                                                    |
| Tempo no Ar                                                                                                    | 0d:0h:16m:24s                                                                                                    |
| Versão do Firmware                                                                                                    | v1.4.m3-CPE-aquario R001                                                                                                    |
| Configuração Rede Sem Fio                                                                                                    |                                                                                                    |
| Modo                                                                                                    | Cliente Infraestrutura                                                                                                    |
| SSID                                                                                                    | copel-telecom                                                                                                    |
| Número do Canal                                                                                                    | 5                                                                                                    |
| Criptografia                                                                                                    | WPA2                                                                                                    |
| Estado                                                                                                    | Conectado                                                                                                    |
| Sinal                                                                                                    | RSSI:56                                                                                                    |
| BSSID                                                                                                    | 02:15:6d:69:40:18                                                                                                    |
| Configuração TCP/IP                                                                                                    |                                                                                                    |
| Modo de Operação                                                                                                    | Cliente Provedor Sem Fio - Bridge                                                                                                    |
|                                                                                                    |                                                                                                    |
| LAN - Porta Local                                                                                                    |                                                                                                    |
| LAN - Porta Local<br>Portas WAN/Internet e LAN1-4                                                                                                    |                                                                                                    |
| LAN - Porta Local<br>Portas WAN/Internet e LAN1-4<br>Endereço IP/Mascara Sub-rede                                                                                                    | 192.168.2.1 / 255.255.255.0                                                                                                    |
| LAN - Porta Local<br>Portas WAN/Internet e LAN1-4<br>Endereço IP/Mascara Sub-rede<br>Endereço MAC                                                                                                    | 192.168.2.1 / 255.255.255.0<br>10:13:ee:00:71:6a                                                                                                    |
| LAN - Porta Local<br>Portas WAN/Internet e LAN1-4<br>Endereço IP/Mascara Sub-rede<br>Endereço MAC<br>Servidor DHCP                                                                                                    | 192.168.2.1 / 255.255.255.0<br>10:13:ee:00:71:6a<br>Ativo                                                                                                    |
| LAN - Porta Local<br>Portas WAN/Internet e LAN1-4<br>Endereço IP/Mascara Sub-rede<br>Endereço MAC<br>Servidor DHCP<br>WAN - Porta de Conexão a                                                                                                    | 192.168.2.1 / 255.255.255.0<br>10:13:ee:00:71:6a<br>Ativo<br>Internet                                                                                                    |
| LAN - Porta Local<br>Portas WAN/Internet e LAN1-4<br>Endereço IP/Mascara Sub-rede<br>Endereço MAC<br>Servidor DHCP<br>WAN - Porta de Conexão a<br>Rede Sem Fios                                                                                   | 192.168.2.1 / 255.255.255.0<br>10:13:ee:00:71:6a<br>Ativo<br><b>Internet</b>                                                                                                    |
| LAN - Porta Local<br>Portas WAN/Internet e LAN1-4<br>Endereço IP/Mascara Sub-rede<br>Endereço MAC<br>Servidor DHCP<br>WAN - Porta de Conexão a<br>Rede Sem Fios<br>Tipo de Acesso                                                                 | 192.168.2.1 / 255.255.255.0<br>10:13:ee:00:71:6а<br>Ativo<br>Internet<br>РРРоЕ                                                                                                    |
| LAN - Porta Local<br>Portas WAN/Internet e LAN1-4<br>Endereço IP/Mascara Sub-rede<br>Endereço MAC<br>Servidor DHCP<br>WAN - Porta de Conexão a<br>Rede Sem Fios<br>Tipo de Acesso<br>Endereço IP/Mascara Sub-rede                                 | 192.168.2.1 / 255.255.255.0<br>10:13:ee:00:71:6a<br>Ativo<br>Internet<br>PPPoE<br>200.195.140.74 / 255.255.255.255                                                                                                 |
| LAN - Porta Local Portas WAN/Internet e LAN1-4 Endereço IP/Mascara Sub-rede Endereço MAC Servidor DHCP WAN - Porta de Conexão a Rede Sem Fios Tipo de Acesso Endereço IP/Mascara Sub-rede Endereço MAC Gateway Radeão                             | 192.168.2.1 / 255.255.255.0<br>10:13:ee:00:71:6a<br>Ativo<br>Internet<br>PPPoE<br>200.195.140.74 / 255.255.255.255<br>10:13:ee:00.71:0a<br>200.195.145.24                                                          |
| LAN - Porta Local Portas WAN/Internet e LAN1-4 Endereço IP/Mascara Sub-rede Endereço MAC Servidor DHCP WAN - Porta de Conexão a Rede Sem Fios Tipo de Acesso Endereço IP/Mascara Sub-rede Endereço MAC Gateway Padrão DNO Drim éric               | 192.168.2.1 / 255.255.255.0<br>10:13:ee:00:71:6a<br>Ativo<br>Internet<br>PPPoE<br>200.195.140.74 / 255.255.255.255<br>10:13:ee:00.71:6a<br>200.195.145.34<br>200.195.145.34                                        |
| LAN - Porta Local Portas WAN/Internet e LAN1-4 Endereço IP/Mascara Sub-rede Endereço MAC Servidor DHCP WAN - Porta de Conexão a Rede Sem Fios Tipo de Acesso Endereço IP/Mascara Sub-rede Endereço MAC Gateway Padrão DNS Primário DNS Secundário | 192.168.2.1 / 255.255.255.0<br>10:13:ee:00:71:6a<br>Ativo<br>Internet<br>PPPoE<br>200.195.140.74 / 255.255.255.255<br>10:13:ee:00:71:6a<br>200.195.145.34<br>200.195.159.228<br>200.195.159.228<br>200.195.159.101 |

### Restaurando padrão de fábrica

Grid Station:

• Ligue o cabo de PoE da CPE na porta ANT com o botão "RESET" pressionado por 5 segundos, aguarde a inicialização.

#### Pannel Station:

• Com a CPE ligada, segure o botão de "RESET" por 20 segundos. Aguarde o reboot do equipamento.

equip/aquario/config.txt · Última modificação: 2012/08/21 17:14 por 10.224.72.200